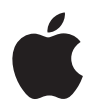

# iPod shuffle ユーザーズガイド

# 目次

### 3 はじめに

- 4 お使いになる前に
- 6 iPod shuffle で音楽を再生する 4 つの手順

### 9 音楽を転送する/再生する

- 9 「iTunes」を使用してコンピュータの音楽を整理する
- 10 iPod shuffle に音楽を転送する
- 14 iPod shuffle のコントロールを使用する

#### 16 バッテリーを充電する

- 18 iPod shuffle にファイルを保存する
- 20 iPod shuffle のアクセサリ
- 22 ヒントとトラブルシューティング
- 26 その他の情報、サービス、サポート
- 27 安全にお使いいただくための注意点と清掃方法

# はじめに

このたびは iPod shuffle をご購入いただき、ありがとう ございます。このセクションをお読みいただけば、すぐ に iPod shuffle を使い始めることができます。

iPod shuffle はコンピュータと連携して動作します。CD コレクションまたは iTunes ミュー ジックストア(一部の国でのみ利用可能です)からお使いのコンピュータに曲を読み込み、 iPod shuffle を接続して、選んだ曲を転送し、持ち歩いて聴くことができます。

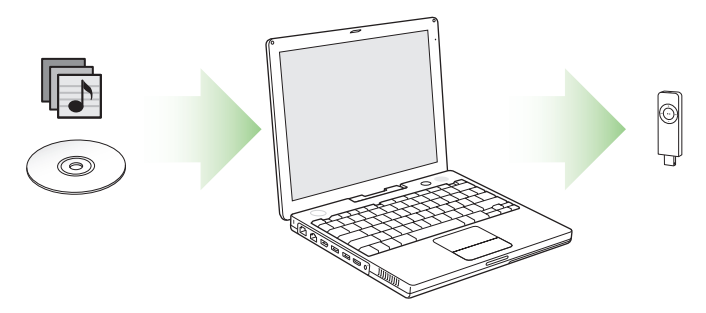

# お使いになる前に

# Macintosh で iPod shuffle を使うには、次のものが必要です:

- USB を標準装備した Macintosh
  iPod shuffle を充電するときは、高電力型の USB ポートに接続します。高速な転送速度を 得るには、USB 2.0 ポートに接続します。
- Mac OS X v10.2.8、Mac OS X v10.3.4 以降
  低電力型の USB ポートを使うには、Mac OS X v10.3.6 以降が必要です。
- 「iTunes 4.7.1」以降(「iTunes」は iPod の CD に収録されています)
  「iTunes」を最新バージョンにアップデートするには、www.apple.com/jp/itunes ヘアク セスしてください。
- iPod ソフトウェア (iPod の CD に収録されています)

## Windows PC で iPod shuffle を使うには、次のものが必要です:

- USB を標準装備した Windows PC、または USB カードを取り付けた Windows PC
  iPod shuffle を充電するときは、高電力型の USB ポートに接続します。高速な転送速度を 得るには、USB 2.0 ポートに接続します。
- Windows 2000 Service Pack 4 以降、もしくは Windows XP Home Edition または Windows XP Professional Service Pack 2 以降
- 「iTunes 4.7.1」以降(「iTunes」は iPod の CD に収録されています)
  「iTunes」を最新バージョンにアップデートするには、www.apple.com/jp/itunes ヘアク セスしてください。
- iPod ソフトウェア(iPod の CD に収録されています)

重要: iPod shuffle をお使いのコンピュータの USB ポートに直接接続できない設置状況の場 合は、iPod shuffle Dock または USB 延長ケーブルを使用することができます。これらの製 品は、www.apple.com/japanstore から購入できます。 iPod shuffle のパッケージには、次のものが含まれています。

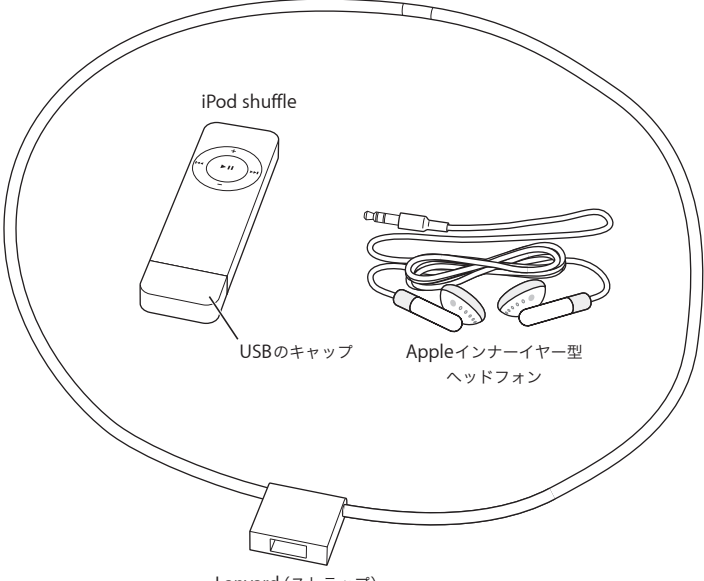

Lanyard (ストラップ)

# iPod shuffle で音楽を再生する 4 つの手順

iPod shuffle を設定するには、iPod の CD からソフトウェアをインストールして、オーディ オ CD コレクションから曲を読み込むか、または iTunes ミュージックストア(一部の国での み利用可能です)から曲を購入します。iPod shuffle にそれらの曲を転送すると、持ち歩い て聴くことができます。

#### 手順1:ソフトウェアをインストールする

お使いのコンピュータに iPod の CD を挿入し、「iTunes」とiPod ソフトウェアをインストー ルします。

#### 手順2:コンピュータに音楽を読み込む

お使いのコンピュータにまだ音楽が転送されていない場合は、この手順を実行してください。 オーディオ CD から音楽を読み込めます。また、インターネットに接続している場合は、iTunes ミュージックストアを使ってオンラインで音楽を購入して、コンピュータにダウンロードで きます。百万曲以上の音楽をブラウズでき、どの曲も 30 秒間試聴できます。

#### オーディオ CD からコンピュータに音楽を読み込むには:

- 1 コンピュータに CD をセットします。「iTunes」が自動的に開き、「iTunes」のソースリストで その CD が選択されます。
- 2 転送したくない曲のチェックマークを外して、「読み込み」をクリックします。
- 3 ほかの CD にも読み込みたい曲がある場合は、この手順を繰り返します。

#### オンラインで音楽を購入するには:

- 1「iTunes」を開き、ソースリストで「ミュージックストア」をクリックします。
- 2「アカウント」ボタンをクリックして、画面に表示される指示に従ってアカウントを設定する か、すでにお持ちの Apple アカウントまたは AOL (America Online) アカウントの情報を 入力します(このオプションは一部の国でのみ利用可能です)。

### 手順 3: iPod shuffle を接続してバッテリーを充電する/音楽を転送する

USB のキャップを iPod shuffle から取り外し、iPod shuffle をお使いのコンピュータの高電 力型 USB ポートに接続します。最大の転送速度を得るには、iPod shuffle を USB 2.0 ポート に接続します。

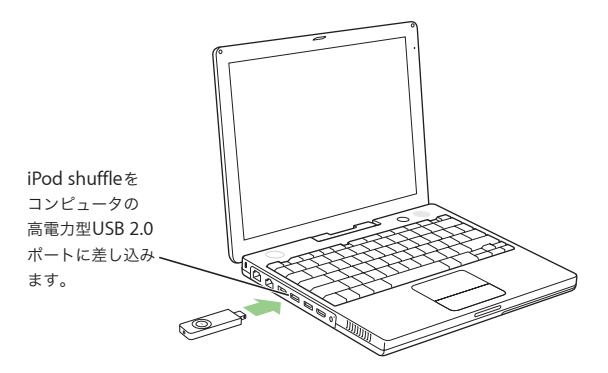

重要:iPod shuffle をお使いのコンピュータの USB ポートに直接接続できない設置状況の場 合は、iPod shuffle Dock または USB 延長ケーブル(www.apple.com/japanstore から購入 できます)を使用して接続できます。

#### iPod shuffle のバッテリーを充電するには:

iPod shuffle がお使いのコンピュータの高電力型 USB ポートに接続されている場合は、バッ テリーの充電が行われます。バッテリーが充電中のときは、iPod shuffle の背面にあるバッ テリー・ステータス・ランプ(14 ページを参照)がオレンジ色になり、完全に充電されたと きは緑色になります。このランプが点灯しないときは、iPod shuffle を別の USB ポートに接 続してみてください。

はじめて iPod shuffle を接続するときは、4 時間ほど接続したままにしてバッテリーを完全 に充電します。

#### iPod shuffle に曲を転送するには:

iPod shuffle をコンピュータに接続すると、「iTunes」が自動的に開いて、選んだ曲が iPod shuffle に転送されます。曲の転送が完了すると、「iTunes」に、「iPod のアップデート が完了しました。接続を解除できます。」というメッセージが表示されます。

#### 手順4:音楽を再生する

iPod shuffle のバッテリーを充電して曲を転送すると、音楽を再生することができます。

iPod shuffle をコンピュータから取り外し、順序通りに再生する( ⇔)か、またはシャッフ ルする (♀) ようにスイッチ (iPod shuffle の背面にあります)を設定します。

次に、アップル製インナーイヤー型ヘッドフォンをセットし、iPod shuffle の「再生」を押 すと、曲の再生が始まります。

# 音楽を転送する/再生する

# このセクションをお読みいただけば、iPod shuffle に音楽 を転送して再生する方法について知ることができます。

音楽をお使いのコンピュータに取り込んだら(6 ページを参照)、iPod shuffle を接続して、 選択した方法でiPod shuffle に音楽を転送するように「iTunes」を設定することができます。 iPod shuffle を接続するたびに、「iTunes」は設定に従って音楽を転送します。

# 「iTunes」を使用してコンピュータの音楽を整理する

「iTunes」を使用して、コンピュータ上の音楽をブラウズ、再生、および管理することができ ます。音楽を並べ替えて、プレイリストと呼ばれる曲のリストを作成できます。これらのプ レイリストの1つから iPod shuffle に音楽を転送するように「iTunes」を設定できます。

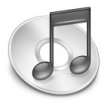

#### 「iTunes」でプレイリストを作成するには:

「iTunes」でプラス(+)ボタンをクリックしてプレイリストの名前を入力し、ライブラリまたは別のプレイリストから新しいプレイリストに曲をドラッグします。

参考:「iTunes」にはほかにも多くの機能があります。一般的な CD プレーヤーで再生できる CD を作成したり(お使いのコンピュータに CD-R ドライブが搭載されている場合)、スマー トプレイリストと呼ばれる動的にアップデートされるプレイリストを作成したり、インター ネットラジオを聴いたり、好みに従って曲にレートを付けたりすることができます。

このガイドには、「iTunes」を使用して iPod shuffle に音楽を転送する方法に関する情報が記 載されています。「iTunes」のその他の機能の使用方法について詳しいことを知りたいとき は、「iTunes」を開き「ヘルプ」>「iTunes &ミュージックストアヘルプ」と選択してください。

# iPod shuffle に音楽を転送する

iPod shuffle をお使いのコンピュータのどの USB ポートに接続しても、「iTunes」から曲を 転送することができます。転送速度を大幅に上げるには、iPod shuffle を USB 2.0 ポートに 接続します。

曲は自動または手動で転送することができます。

#### 自動的に iPod shuffle に曲を転送するには:

- USB のキャップを取り外して、iPod shuffle をコンピュータに接続するだけです。「iTunes」 が開き、「iTunes」の設定に従って iPod shuffle に音楽を転送します(11 ページを参照)。
- iPod shuffle がすでに接続されていて、設定を変更した場合は、「オートフィル」をクリック し、新しい設定に従って新しい曲を選んで転送します。

参考:Mac OS X v10.3.6 より前のバージョンをお使いの場合は、高電力型のUSB ポートを使 用する必要があります。

#### 手動で iPod shuffle に曲を転送するには:

■ iPod shuffle を接続し、ソースリスト内の iPod shuffle に曲をドラッグします。

### 手動で iPod shuffle から曲を削除するには:

- 1 iPod shuffle を接続し、ソースリストで選択します。
- 2 曲を選択し、キーボードの Delete キーを押します。

接続されていないときも iPod shuffle をソースリストに常に表示するように「iTunes」を設 定するには:

接続を解除しても iPod shuffle をソースリストに常に表示するように「iTunes」を設定する ことができます。iPod shuffle のリストでは、設定を変更したり、曲を追加または削除した りできます。次回 iPod shuffle を接続するときに、変更した内容に従って曲が転送されます。 1「iTunes」のソースリストで iPod shuffle を選択し、「オプション」ボタンをクリックします。

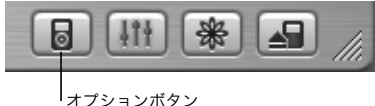

・オフションホタン

2「この iPod をソースリストに常に表示する」を選択します。

## 「iTunes」で iPod shuffle に音楽を転送する方法を設定する

「iTunes」の音楽ライブラリ全体または選択したプレイリストから、選んだ音楽を転送するよ うに「iTunes」を設定することができます。順序通りに、またはランダムに曲を選ぶように 設定できます。

iPod shuffle をお使いのコンピュータに接続し、「iTunes」のソースリストで iPod shuffle を 選択します。次に、以下の手順に従います。

「iTunes」で iPod shuffle に曲を転送する元のソースを選択するには:

 「次からオートフィル」ポップアップメニューで、プレイリストを選択します。音楽ライブラ り全体から曲を転送するときは、「ライブラリ」を選択します。

#### 選択したソースからランダムに曲を選ぶように「iTunes」を設定するには:

■「曲をランダムに選択」を選択します。

このオプションを選択しないと、「iTunes」は、選択したプレイリストまたは「ライブラリ」 に表示される順序で曲を転送します。

レートの高い曲の選択頻度を増やして転送するように「iTunes」を設定するには:

■「レートの高い曲の選択頻度を増やす」を選択します。

「オートフィル」をクリックしたときに、すでに選択している曲を iPod shuffle 上に残すように「iTunes」を設定するには:

 「オートフィル時にすべての曲を置き換え」の選択を解除します。
 「オートフィル」をクリックすると、すでに選択した曲はそのまま残り、「iTunes」はさらに 別の曲を選択して iPod shuffle の使用可能な領域にコピーします。

## 曲を変換して iPod shuffleの容量を節約する

AAC 以外の形式を使用してエンコードした曲は、使用する容量が多くなることがあります。 転送時にビットレートの高い曲を変換するように「iTunes」を設定すれば、iPod shuffle で 使用する容量は少なくて済みます。

転送時にビットレートの高い曲を 128 kbps AAC に変換するように「iTunes」を設定する には:

1 iPod shuffle をコンピュータに接続します。

2「iTunes」のソースリストで iPod shuffle を選択し、「オプション」ボタンをクリックします。

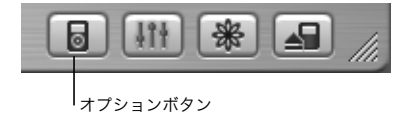

3「ビットレートの高い曲をこの iPod 用に 128 kbps AAC に変換する」を選択します。

参考:このオプションを選択した場合、AIFF または Apple ロスレス形式でエンコードした曲 は、iPod shuffle への転送時に 128 kbps に変換されます(「iTunes」内の曲のファイルは影 響を受けません)。このオプションを選択しない場合、これらの形式でエンコードした曲は iPod shuffle では再生されません。

## iPod shuffle が対応しているオーディオファイルの形式

- AAC(M4A、M4B、M4P)(最大 320 kbps)
- MP3(最大 320 kbps)
- MP3 可変ビットレート (VBR)
- WAV
- AA (audible.com の format 2、3、および4 の朗読ファイル)

AAC 形式または MP3 形式を使ってエンコードした曲のサウンド品質は CD とほぼ同等です が、使用する容量は AIFF 形式または WAV 形式を使ってエンコードした曲よりずっと少なく て済みます。「iTunes」を使用して CD から音楽を読み込む場合、デフォルトで AAC 形式に 変換されます。

Windows で「iTunes」を使用する場合は、保護されていない WMA ファイルを AAC 形式ま たは MP3 形式に変換できます。これは、WMA 形式でエンコードされた音楽のライブラリが ある場合に便利です。詳しいことを知りたいときは、「iTunes」を開き、「ヘルプ」>「iTunes &ミュージックストアヘルプ」と選択してください。

iPod shuffle は、AIFF、Apple ロスレス、MPEG Layer 1、MPEG Layer 2 のオーディオファ イル、WMA、または audible.com の format 1 には対応していません。

# iPod shuffle のコントロールを使用する

曲を再生および 一時停止したり、音量を調節したりするときは、iPod shuffle のコントロールを使用します。曲を順序通りに再生したりシャッフルしたりするように iPod shuffle を設定するときは、iPod shuffle の背面にあるスイッチを使用します。

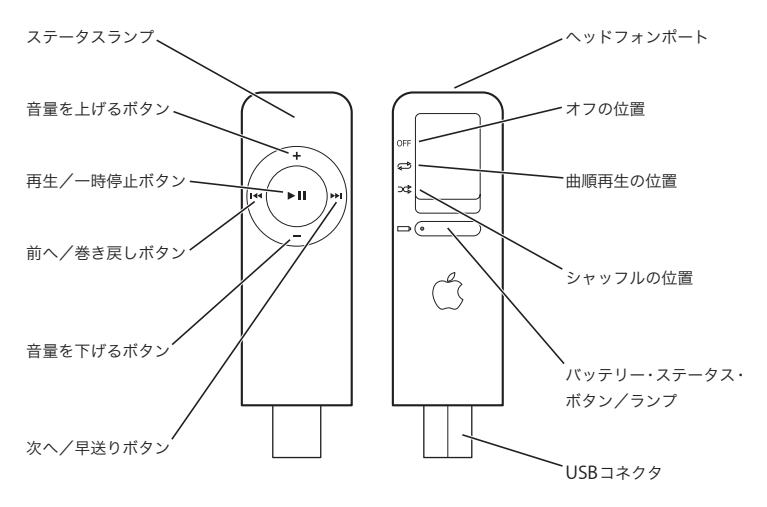

| iPod shuffle のコントロール                                                   |                                                                                                    |
|------------------------------------------------------------------------|----------------------------------------------------------------------------------------------------|
| 順序通りに曲を再生するように iPod shuffle を<br>設定する                                  | 順序通りに再生するようにスイッチを設定します<br>(✿)。                                                                                                   |
| 曲をシャッフルするように iPod shuffle を設定<br>する                                    | シャッフルするようにスイッチを設定します(💢)。                                                                                                    |
| プレイリストの先頭に移動する                                                         | 「再生/一時停止」(▶Ⅱ) ボタンをすばやく3回<br>(1 秒以内に)押します。                                                                                        |
| iPod shuffle の電源を切る                                                    | スイッチを「オフ」にします。                                                                                                    |
| 曲を再生する/一時停止する                                                          | 「再生/一時停止」ボタン(▶Ⅱ)を押します。<br>iPod shuffle が一時停止しているときには、ステータ<br>スランプが 1 分間緑色に点滅します。                                                 |
| 音量を調節する                                                                | 「音量を上げる」(+)または「音量を下げる」(-)<br>ボタンを押します。                                                                                           |
| 次の曲を再生する                                                               | 「次へ/早送り」(w) ボタンを押します。                                                                                                    |
| 曲をはじめから開始する/前の曲を再生する                                                   | 曲をはじめから開始するときは、「前へ/巻き戻し」<br>(w) ボタンを 1 回押します。前の曲を再生するとき<br>は、2 回押します。                                                            |
| 曲を早送りする/巻き戻す                                                           | 「次へ/早送り」(w)または「前へ/巻き戻し」(w)<br>ボタンを押し続けます。                                                                                        |
| <b>iPod shuffle のボタンを一時的に使用できない<br/>ようにする</b><br>(誤ってボタンを押してしまうのを防ぎます) | 「再生/一時停止」ボタン(・II)を約3秒間押し続け<br>ます。ステータスランプがオレンジ色に3回点滅し<br>ます。「再生/一時停止」ボタンを使用できるように<br>するときは、もう一度ボタンを押し続けます。ス<br>テータスランプが緑色に点滅します。 |
| バッテリーレベルを確認する                                                          | バッテリー・ステータス・ボタンを押します。<br>17 ページを参照してください。                                                                                        |

バッテリーを充電する

このセクションをお読みいただけば、iPod shuffleのバッ テリーを充電する方法について知ることができます。

iPod shuffle には、取り外しができない、充電式のバッテリーが内蔵されています。

#### iPod shuffle のバッテリーを充電するには:

USB のキャップを取り外し、iPod shuffle をお使いのコンピュータの高電力型 USB ポートに 接続します。iPod shuffle の背面にあるバッテリー・ステータス・ランプが点灯します。

iPod shuffle のバッテリーは、約2時間で80%充電されます。完全に充電するには、約4時間かかります。

バッテリーの充電中は、iPod shuffle のステータスランプがオレンジ色になっています。バッ テリーが完全に充電されると、iPod shuffle の接続を解除するまでランプは緑色になってい ます。ステータスランプが点灯しない場合は、コンピュータにある別の USB ポートで試して みてください。

参考:iPod shuffle がディスクとして使用されている場合は(18ページを参照)、ステータス ランプがオレンジ色に点滅し続けます。

参考:充電式のバッテリーに充電できる回数は限られています。バッテリーの寿命と充電回数は、使用方法と設定によって異なります。詳しくは、www.apple.com/jp/batteries を参照してください。

#### バッテリーステータスを確認するには:

iPod shuffle の背面にあるバッテリー・ステータス・ボタンを押します。バッテリー・ステー タス・ランプが充電のレベルを示します。

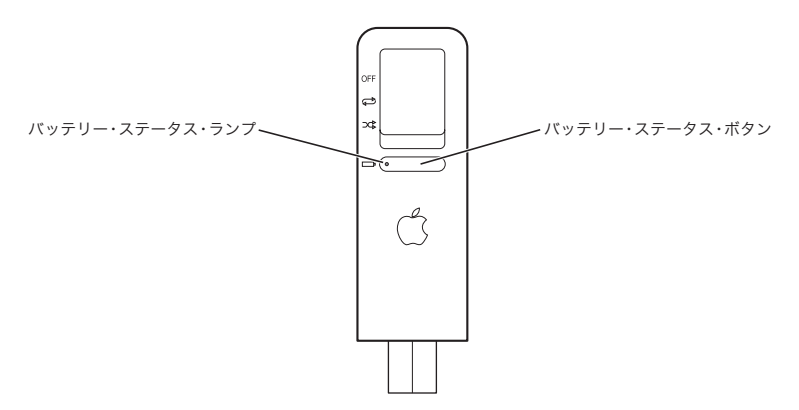

バッテリー・ステータス・ボタンを押したときにバッテリー・ステータス・ランプが緑色の 場合は、iPod shuffle は完全に充電されています。ランプがオレンジ色の場合は、iPod shuffle のバッテリー残量が不足しています。赤の場合は、バッテリーがほとんど残っていないので、 iPod shuffle をすぐに再充電する必要があります。ランプが点いていない場合は、バッテリー が完全に切れているので、iPod shuffle を再充電しないと使用できません。

# iPod shuffle にファイルを保存する

このセクションをお読みいただけば、iPod shuffle を外 部ディスクとして使用する方法を知ることができます。

iPod shuffle にデータを保存することができます。iPod shuffle を別のコンピュータに接続して、データを転送することができます。

#### iPod shuffle をディスクとして使用するには:

- 1 iPod shuffle をコンピュータに接続します。
- 2「iTunes」のソースリストで iPod shuffle を選択し、「オプション」ボタンをクリックします。

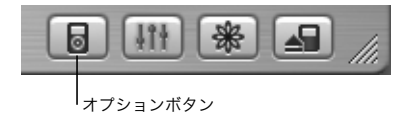

- 3「ディスクとして使用する」を選択します。
- 4 一定の容量をファイルの保存用に予約したい場合は、「記憶領域の割り当て」つまみを使用します。

参考:曲のスペースを作るには、iPod shuffleからファイルを削除する必要があります。

iPod shuffle をディスクとして使用すると、iPod shuffle の前面にあるステータスランプがオ レンジ色に点滅し続け、Mac では、デスクトップに iPod shuffle のディスクアイコンが表示 されます。Windows PC では、Windows の「エクスプローラ」に、次に利用できるドライ ブ文字を使ってディスクアイコンが表示されます。iPod shuffle との間でファイルをドラッ グしてコピーします。

# iPod shuffle を取り出す

重要:iPod shuffle のステータスランプがオレンジ色に点滅している場合は、iPod shuffle を 取り出してからコンピュータとの接続を解除する必要があります。iPod shuffle を取り出し てから接続を解除しないと、iPod shuffle上のファイルが壊れることがあります。

#### iPod shuffle を取り出すには:

■「iTunes」のソースリストの iPod shuffle の横にある「取り出し」(♠) ボタンをクリックします。 Mac を使用している場合は、iPod shuffle のデスクトップアイコンを「ゴミ箱」にドラッグ して iPod shuffle を取り出すこともできます。

Windows PC を使用している場合は、Windows システムトレイで「ハードウェアを安全に 取り外す」アイコンを選択し、お使いの iPod shuffle を選択することによって、iPod shuffle を取り出すことができます。

#### iTunes が自動的に開かないようにする

iPod shuffle を主にディスクとして使用する場合、iPod shuffle をコンピュータに接続したときに、「iTunes」が自動的に開かないようにすることができます。

#### iPod shuffle を接続したときに「iTunes」が自動的に開かないようにするには:

- 1「iTunes」のソースリストで iPod shuffle を選択し、「オプション」ボタンをクリックします。
- 2「この iPod の接続時に iTunes を開く」の選択を解除します。

# iPod shuffle のアクセサリ

iPod shuffle には、いくつかのアクセサリが付属して います。そのほかにも、www.apple.com/japanstore から、さまざまなアクセサリを購入できます。

Apple インナーイヤー型へッドフォン iPod shuffle には、高性能なアップル製インナーイヤー型ヘッドフォンが付属しています。

インナーイヤー型ヘッドフォンを使用するには:
 ジャックをヘッドフォンポートにつなぎ、イヤーバッドを耳に当てます。

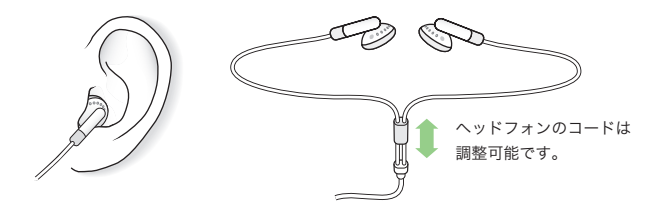

# iPod shuffle Lanyard (ストラップ)

iPod shuffle から USB のキャップを取り外します。次に、iPod shuffle をストラップにしっ かりと取り付けます。iPod shuffle を取り外すときは、ストラップから引っ張るだけで取り 外せます。

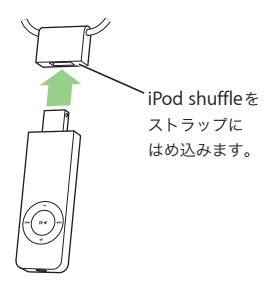

警告:ストラップを使用して iPod shuffle を携帯するときは、十分注意してください。ラ ンニング、サイクリング、または機械操作などの作業や活動を行うと、ストラップがひっか かったりからまったりして、怪我をする危険性があります。

# 購入できるアクセサリ

iPod shuffle のアクセサリは、www.apple.com/japanstore から購入できます。

### 次のアクセサリを購入できます。

- iPod shuffle Dock
- iPod shuffle Armband
- · iPod USB Power Adapter
- スピーカー、ヘッドセット、カーステレオ用アダプタなどのその他のアクセサリ

ヒントとトラブルシューティング

iPod shuffleで発生した問題のほとんどは、このセクショ ンのアドバイスに従ってすばやく解決できます。

iPod shuffleの電源が入らない/動かない

- ・ バッテリー・ステータス・ボタンを押したときにステータスランプがオレンジ色に点滅する場合は、iPod shuffleのボタンが使用できなくなっています。「再生/一時停止」ボタン(▶Ⅱ)を約3秒間押し続けて、ステータスランプを緑色に点滅させてください。
- それでも何も起こらない場合は、iPod shuffleをお使いのコンピュータの高電力型 USBポートに接続します。iPod shuffleのバッテリーの再充電が必要な場合もあります。
- iPod shuffle の電源を切ってから、5 秒後にもう一度電源を入れます。
- それでも何も起こらない場合は、iPod shuffleのソフトウェアを復元する必要がある可能性 があります。24ページの「iPod shuffle ソフトウェアのアップデートと復元」を参照して ください。

## iPod shuffle で音楽を再生できない

- ヘッドフォンのコネクタがしっかりと差し込まれていることを確認します。
- 音量が正しく調節されていることを確認します。
- それでも再生できない場合は、「再生/一時停止」ボタン (▶Ⅱ) を押します。iPod shuffle が一時停止の状態になっている可能性があります。

### iPod shuffle をコンピュータに接続しても何も起こらない場合

 iPod shuffleをお使いのコンピュータの高電力型 USBポートに接続します。再充電が必要な 可能性があります。

参考: Mac OS X v10.3.6 より前のバージョンをお使いの場合は、iPod shuffle を使用する ときに、高電力型の USB ポートを使用する必要があります。

- iPod shuffle がコンピュータにしっかりと接続されていることを確認します。コネクタの向 きが正しいことを確認します。正しい向きでしか差し込めません。
- iPod shuffle の電源を切ってから、5 秒後にもう一度電源を入れます。
- iPod CD からソフトウェアがインストールされていることを確認してください。
- お使いのコンピュータとソフトウェアがシステム条件に合っていることを確認します。
  4ページの「お使いになる前に」を参照してください。
- それでも何も起こらない場合は、iPod shuffleのソフトウェアを復元する必要がある可能性があります。下の「iPod shuffle ソフトウェアのアップデートと復元」を参照してください。

## iPod shuffle を USB ポートに直接接続できない設置状況の場合

iPod shuffle Dock または USB 延長ケーブル (www.apple.com/japanstore から購入できます) を使用して接続できます。

### 曲の転送速度が遅い場合

 高速な転送速度を得るには、iPod shuffle をお使いのコンピュータの USB 2.0 ポートに接続 します。USB 2.0 では、USB 1.1 に比べ、かなり高速で曲やデータが転送されます。

#### iPod shuffle ソフトウェアのアップデートと復元

アップルでは、iPod shuffle のソフトウェアを定期的にアップデートして、パフォーマンス の向上と機能の追加を行っています。iPod shuffle をアップデートして、最新のソフトウェ アをお使いいただくことをお勧めします。

iPod shuffle のソフトウェアのアップデートまたは復元を選ぶことができます。

- アップデートを選んだ場合は、ソフトウェアがアップデートされますが、お使いの設定と 曲は影響を受けません。
- 復元を選んだ場合は、すべての曲とデータが iPod shuffle から消去されます。iPod shuffle の設定はすべて元の状態に復元されます。

#### 最新のソフトウェアを使って iPod shuffle をアップデートまたは復元するには:

- www.apple.com/jp/support/ipod ヘアクセスし、最新の iPod アップデートをダウンロード します。このアップデートには、iPod のすべてのモデルの最新のソフトウェアがあります。
- 2 ソフトウェアのインストールファイルをダブルクリックし、画面に表示される指示に従って iPod shuffle アップデートをインストールします。
- 3 iPod shuffle をコンピュータに接続し、「iTunes」を開きます。iPod アップデートアプリケー ションが開きます。

Windows PC を使用していて、iPod アップデートアプリケーションが自動的に開かない場合 は、「スタート」>「プログラム」>「iPod」と選択すると、アップデートアプリケーション を見つけることができます。

4 画面に表示される指示に従って iPod shuffle のソフトウェアをアップデートまたは復元します。

アップデートアプリケーションを使用するときに、iPod shuffle がコンピュータに接続されて いることが認識されない場合は、iPod shuffle の電源を切ってからもう一度電源を入れます。

#### 24 ヒントとトラブルシューティング

iPod shuffle のソフトウェアを復元したいけれどもインターネットに接続できない場合は、そ のソフトウェアをiPod の CD からインストールしたときにコンピュータにインストールされ た iPod アップデートアプリケーションを使うことができます。

iPod の CD に付属の iPod アップデートアプリケーションを使って iPod shuffle のソフト ウェアを復元するには:

- Mac の場合は、「アプリケーション / ユーティリティ /iPod ソフトウェアアップデート」に iPod アップデートアプリケーションがあります。
- Windows PCの場合は、「スタート」>「プログラム」>「iPod」と選択すると、iPod アップデートアプリケーションを見つけることができます。

# その他の情報、サービス、サポート

オンスクリーンヘルプおよびインターネットで、 iPod shuffleの詳しい使いかたを調べることができます。

### オンスクリーンヘルプ

「iTunes」の使いかたについて詳しくは、「iTunes」を開き、「ヘルプ」>「iTunes &ミュー ジックストアヘルプ」と選択してください。

## オンライン参考情報

iPod shuffle の最新情報については、www.apple.com/jp/ipod を参照してください。

iPod shuffle のオンラインチュートリアル、iPod shuffle のサービスとサポート情報、最新の アップルソフトウェアのダウンロードについては、www.apple.com/jp/support/ipod を参 照してください。

iPod shuffle のユーザ登録は、www.apple.com/jp/registration で行うことができます。

#### 保証サービスを受ける

製品が破損した場合または正しく機能しない場合は、www.apple.com/jp/support を参照して、保証サービスの利用方法を確認してください。

## iPod shuffle のシリアル番号を確認する

シリアル番号は、iPod shuffle の背面の USB コネクタの近くにプリントされています。

# 安全にお使いいただくための注意点 と清掃方法

# 次に、iPod shuffle を安全にお使いいただくための 注意点と、iPod shuffle の清掃方法を説明します。

# 清掃方法

iPod shuffle とその付属部品の外側を清掃するときは、次の点に注意してください:

- iPod shuffle が電源から取り外されていることを確認します。
- 柔らかくけば立たない布を水で湿らせて使用します。開口部に水が入らないように注意してください。
- スプレー式の液体クリーナー、有機溶剤、アルコール、研磨剤は使用しないでください。

## お取り扱いの注意

保管および取り扱い方法を誤ると、iPod shuffle の故障の原因となります。iPod shuffle の再 生中や持ち運び中は、落とさないように注意してください。コンピュータに接続されていな いときは、iPod shuffle に USB キャップを付けてください。

## 安全に関する重要な情報

iPod shuffle を設定および使用するときは、次の点に注意してください:

- iPod shuffle に関する指示および注意にはすべて従ってください。
- これらのマニュアルは、いつでも参照できるように手元に置いておいてください。

警告 :電気製品は、取り扱いを誤ると大変危険です。本製品に限らず、電気製品をお子様 がお使いになるときは、そばで大人の方が監視・指導してください。また、電気製品の内部 やケーブル、コード類にはお子様が手を触れないようご注意ください。

# コネクタとポート

コネクタは、ポートに無理に押し込まないでください。コネクタとポートを簡単に接続でき ない場合は、それらの形状が一致していない可能性があります。コネクタとポートの形状が 一致していることを確認し、ポートに対して正しい向きでコネクタを差し込んでください。

#### 運転中にヘッドフォンを使用しない

重要:乗り物を運転しながらのヘッドフォンの使用は、大変危険です。自動車の運転中は特 に注意してください。乗り物の運転やその他注意が必要な作業を行っているときに、 iPod shuffle の再生によって注意力が妨げられると感じたときは、再生を中止してください。

警告:ハンズフリーヘッドセットやヘッドフォンを大音量で使用すると、聴覚を損なうお それがあります。大音量で再生を続けていると、耳が慣れ、通常の音量のように聴こえるこ とがありますが、聴覚が損なわれている可能性があります。このような危険を避けるため に、iPod shuffleの音量は安全なレベルに設定してください。耳鳴りがする場合は、音量を 下げるか、iPod shuffleの使用を中止してください。

## 使用時および保管時の温度

- iPod shuffle は、温度が0°C~35°C(32°F~95°F)に保たれた場所で使用してください。
- iPod shuffle は、温度が -20°C ~ 45°C(-4°F~113°F)に保たれた場所に保管してください。
  註車した車の中の温度はこの範囲を超えることがあるので、iPod shuffle を車の中に置いたままにしないでください。
- 低温の状態では、iPod shuffle の再生時間が一時的に短くなることがあります。

#### 水気のある場所を避ける

警告:感電や負傷を避けるために、水中や水気のある場所、湿気の多い場所では iPod shuffle を使用しないでください。

飲み物の近く、洗面台、浴槽、シャワー室など、液体のある場所には iPod shuffle を置かないでください。

こぼしたものの種類や量によっては、アップルによる修理が必要な場合もあります。詳しく は、26ページの「その他の情報、サービス、サポート」を参照してください。

#### 自分で修理をしない

警告:iPod shuffle を開けたり、分解したり、バッテリーを取り外したりしないでください。感電の危険があり、また、製品保証が無効になります。内部には、お使いの方がご自身で修理できる部品はありません。

修理について詳しくは、26ページの「その他の情報、サービス、サポート」を参照してくだ さい。

# 情報通信機器に関する規制

#### FCC Compliance Statement

This device complies with part 15 of the FCC rules. Operation is subject to the following two conditions: (1) This device may not cause harmful interference, and (2) this device must accept any interference received, including interference that may cause undesired operation. See instructions if interference to radio or television reception is suspected.

#### Radio and Television Interference

This computer equipment generates, uses, and can radiate radio-frequency energy. If it is not installed and used properly—that is, in strict accordance with Apple's instructions—it may cause interference with radio and television reception.

This equipment has been tested and found to comply with the limits for a Class B digital device in accordance with the specifications in Part 15 of FCC rules. These specifications are designed to provide reasonable protection against such interference in a residential installation. However, there is no guarantee that interference will not occur in a particular installation. You can determine whether your computer system is causing interference by turning it off. If the interference stops, it was probably caused by the computer or one of the peripheral devices.

If your computer system does cause interference to radio or television reception, try to correct the interference by using one or more of the following measures:

- Turn the television or radio antenna until the interference stops.
- Move the computer to one side or the other of the television or radio.
- Move the computer farther away from the television or radio.
- Plug the computer in to an outlet that is on a different circuit from the television or radio.
   (That is, make certain the computer and the television or radio are on circuits controlled by different circuit breakers or fuses.)

If necessary, consult an Apple Authorized Service Provider or Apple. See the service and support information that came with your Apple product. Or, consult an experienced radio/ television technician for additional suggestions. *Important:* Changes or modifications to this product not authorized by Apple Computer, Inc. could void the EMC compliance and negate your authority to operate the product.

This product was tested for EMC compliance under conditions that included the use of Apple peripheral devices and Apple shielded cables and connectors between system components. It is important that you use Apple peripheral devices and shielded cables and connectors between system components to reduce the possibility of causing interference to radios, television sets, and other electronic devices. You can obtain Apple peripheral devices and the proper shielded cables and connectors through an Apple Authorized Reseller. For non-Apple peripheral devices, contact the manufacturer or dealer for assistance. Responsible party (contact for FCC matters only): Apple Computer, Inc. Product Compliance, 1 Infinite Loop M/S 26-A, Cupertino, CA 95014-2084, 408-974-2000.

#### Industry Canada Statement

This Class B device meets all requirements of the Canadian interference-causing equipment regulations.

Cet appareil numérique de la classe B respecte toutes les exigences du Règlement sur le matériel brouilleur du Canada.

#### VCCI クラス B 基準について

情報処理装置等電波障害自主規制について

この装置は、情報処理装置等電波障害自主規制協議 会 (VCC)の基準に基づくクラス B 情報技術装置で す。この装置は家庭環境で使用されることを目的と していますが、この装置がラジオやテレビジョン受 信機に近接して使用されると、受信障害を引き起こ すことがあります。

取扱説明書に従って正しい取扱をしてください。

### 電気定格

5V DC、1 A 最大

#### バッテリー

iPod shuffle にはパッテリーが内蔵されています。 パッテリーの寿命に問題がある場合は、必ず最新の ソフトウェアで iPod shuffle をアップデートして ください。それでも問題が解決しない場合は、 www.apple.com/jp/support/ipod を参照してくだ さい。iPod shuffle を廃棄する際は、お住まいの地 域の環境法と廃棄基準に従ってください。

#### Taiwan:

廢電池請回收

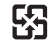

Nederlands: Gebruikte batterijen kunnen worden ingeleverd bij de chemokar of in een speciale batterijcontainer voor klein chemisch afval (kca) worden gedeponeerd.

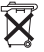

### **European Community**

Complies with European Directives 72/23/EEC and 89/336/EEC.

# CE

#### Apple and the Environment

At Apple, we recognize our responsibility to minimize the environmental impacts of our operations and products.

For more information, go to www.apple.com/environment/summary.html.

© 2005 Apple Computer, Inc. All rights reserved.

Apple、Apple ロゴ、iPod、iTunes、Mac、Macintosh、 および Mac OS は、米国およびその他の国で登録された Apple Computer, Inc. の商標です。

Finder は、Apple Computer, Inc. の商標です。

Apple Store および iTunes Music Store は、米国および その他の国で登録された Apple Computer, Inc. のサービ スマークです。

# www.apple.com/jp/ipod www.apple.com/jp/support/ipod

J034-3039-A Printed in XXXX